## 2021. évre vonatkozó adóelőleg nyilatkozatok továbbítása Ügyfélkapun keresztül

- ← → C (■ https://onya.nav.gov.hu/#l/login \$ 6 Online AKADÁLYMENTES HASZNÁLATRÓL Nyomtatványkitöltő (i) INFORMÁCIÓ Alkalmazás A szolgáltatás 2019 óta érhető el. Bejelentkezés a központi azonosítási ügynökön keresztül. ? Készítse elő adóazo BELÉPÉS NINCS ÜGYFÉLKAPUM
- 1. lépés: Lépjen be az Ügyfélkapus felhasználónevével az alábbi oldalon: <u>https://onya.nav.gov.hu/#!/login</u>

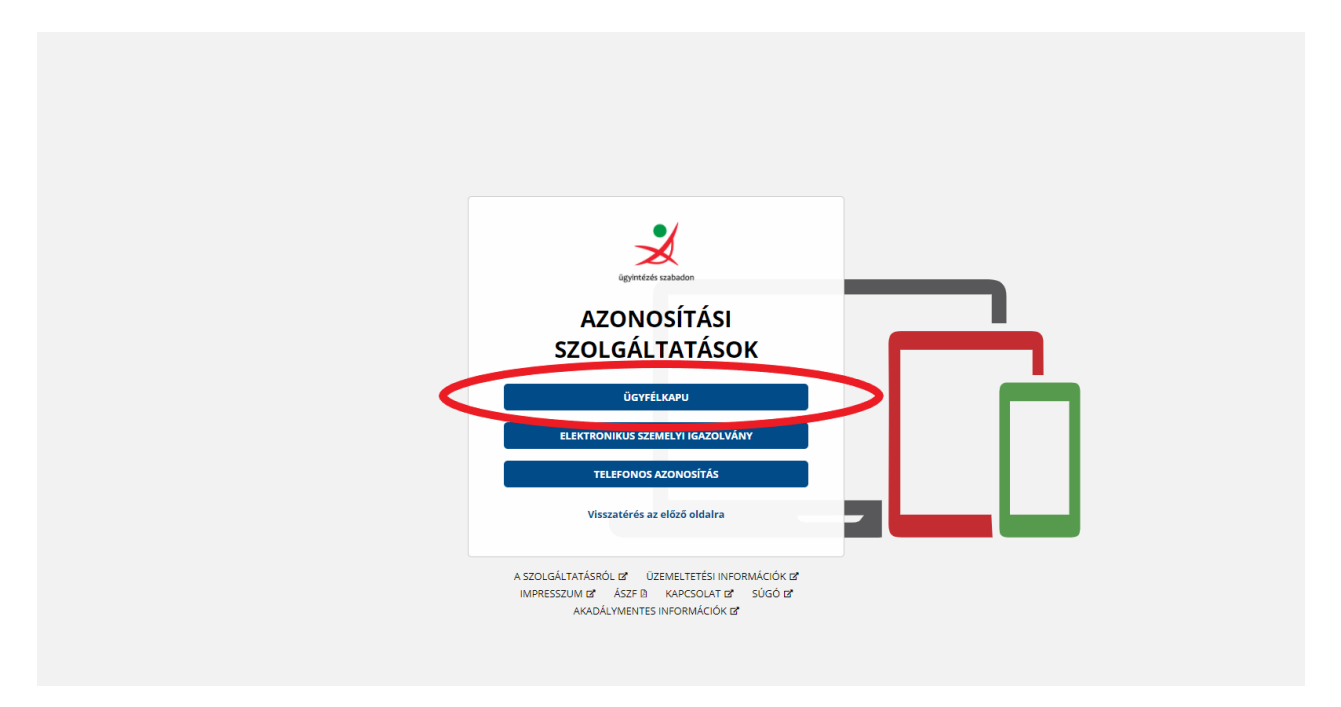

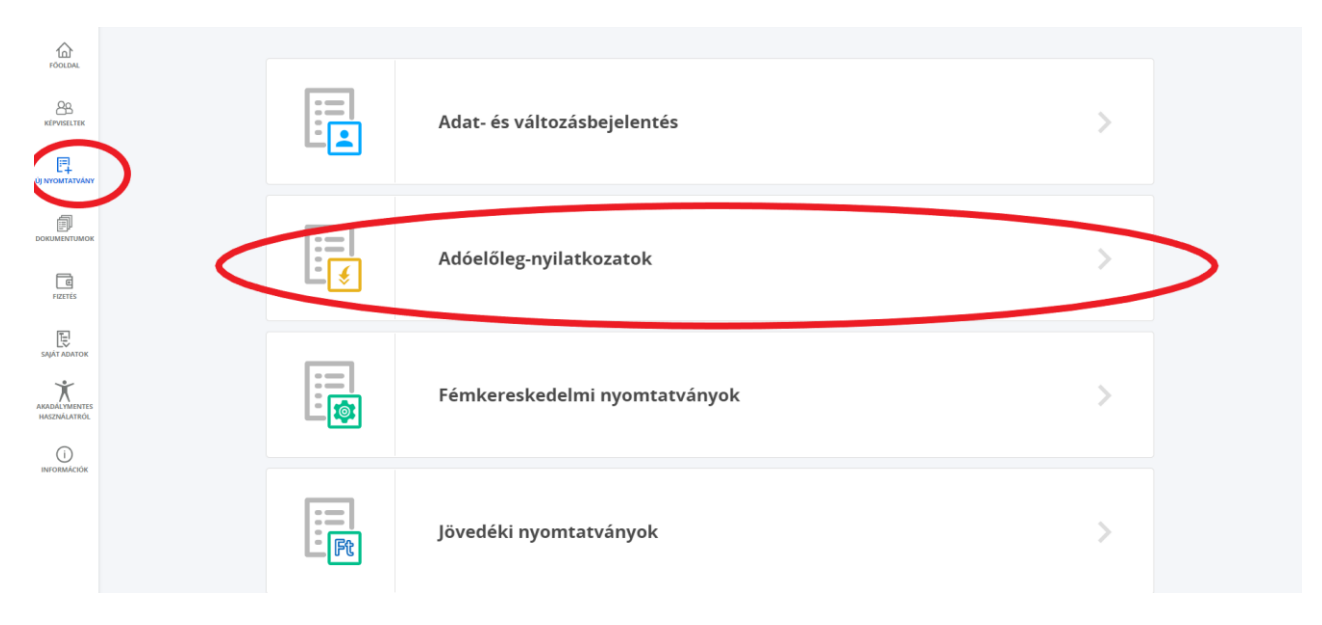

2. lépés: Válassza ki a bal oldali menüből az Új nyomtatványt, majd kattintson az Adóelőlegnyilatkozatok feliratra

3. lépés: Válassza ki az Ön által megtenni kívánt nyilatkozato(ka)t

| Családi kedvezmény (ANYCSK)<br>Addelőleg-nyilatkozat a családi kedvezmény (és<br>jarulékkedvezmény) érvényesítéséről<br>Kategória<br>Addelőleg-nyilatkozatok<br>Vezriószám<br>1.0<br>Adév<br>Nincs megadva                                                                                                    | EISO házasok kedvezménye (ANYEHK)<br>Addelőleg-nyilatkozat az első házasok kedvezményének<br>érvenyesítéséről<br>Kategória<br>Addelőleg-nyilatkozatok<br>Verziószám<br>1.0<br>Addév<br>Nincs megadva                                                                                                    | Figyelembe vehető költségek (ANYKTG) Adóelőleg-nyilatkozat az adóelőleg meghatározása során figyelembe vehető költségekről  Kategória Adóelőleg-nyilatkozatok Verziószám 1.0 Adóev Nincs megadva                 |
|----------------------------------------------------------------------------------------------------|----------------------------------------------------------------------------------------------------|----------------------------------------------------------------------------------------------------|
| KIVALASZT                                                                                                    | KIVÁLASZT                                                                                                    | KIVÁLASZT                                                                                                    |
| Küföldi liletöségűek kiegészítő nyilatkozata         Kurykun         Kurykun         Kury | Nguyagy több gyermeket nevelő anyák kadvezménye (ANYNTA).           Advelőleg-nyilatkozat a négy vagy több gyermeket nevelő anyák kadvezményének érvényesítésérő!           Medelőleg nyilatkozatok           Kadelőleg nyilatkozatok           Utat           Medelőleg nyilatkozatok           Niss megadva | Személyi kedvezmény (ANYSZK)         Adéelőleg-nyilatkozat a személyi kedvezmény érvényesítéséről         Kategória         Adéelőleg-nyilatkozatok         Zeszem         U         Matéw         Nincs megadva |

4. lépés: Ezután a választott nyilatkozatot az online felületen hiánytalanul ki kell tölteni, melynél pontosan meg kell adni, hogy mely munkáltató felé kívánja a nyilatkozatot megtenni. Ehhez ismernie kell a munkáltató adószámának első nyolc számjegyét.

| Kifizető, munkáltató adatai 🕕   |                                                                                      |  |
|---------------------------------|--------------------------------------------------------------------------------------|--|
| Kinzeto, monwartato adószáma    | sszámát (adószám első 8 karaktere), majd ellenőrizze a megjelenő adatok helyességét! |  |
| Kifizető munkáltató megnevezése |                                                                                      |  |
|                                 |                                                                                      |  |

A kitöltés után lehetősége van technikai ellenőrzést végezni. Amennyiben az ellenőrzés nem talált hibát, úgy a nyilatkozat menthető, majd véglegesíteni kell. Ennek hiányában a nyilatkozat nem jut el az adókedvezményt érvényesítő munkáltatóhoz.

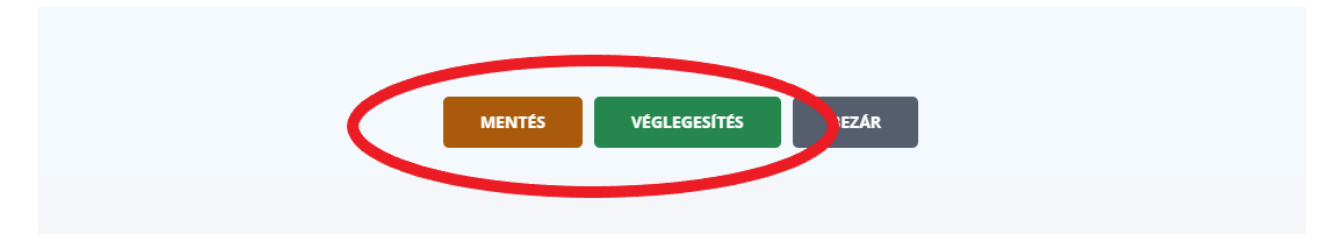

A véglegesítés után már csak be kell küldeni a nyilatkozatot a Beküldés gomb megnyomásával, a nyilatkozata elektronikus úton jut el a kiválasztott munkáltató cégkapujába.